## Vejledning til at skifte kodeord på RTS

Du kan skifte dit kodeord på to forskellige måder:

- 1. Via funktionen "skift dit kodeord" på selvbetjening.rts.dk
- 2. Eller via SMS hvis du har registreret et mobilnummer på Studie+

*HUSK!* Din nye kode skal minimum indeholde ét stort bogstav og være mellem 8 – 16 tegn.

## Skift kodeord via selvbetjeningssitet

Du skal skrive <u>https://selvbetjening.rts.dk</u> i adressefeltet i din browser. Du burde nu se denne boks i din browser:

|             | Dansk |
|-------------|-------|
| Brugernavn  |       |
| Brugernavn  |       |
| Adgangskode |       |
|             |       |
| Log ind     |       |
|             |       |

Dit brugernavn er dit Persid efterfulgt af @rts-365.dk

Dit kodeord er det du har fået fra skolen af. Rts-nnnn (n'erne står for de sidste fire cifre i dit CPRnummer) **Step 1:** Du burde se disse funktioner efter du er logget ind. Du trykker nu på "skift dit kodeord" for at lave et selvvalgt kodeord.

| Hej<br>Vælg en af de tilgængelige funktioner.                      |                                                        |                                         |
|--------------------------------------------------------------------|--------------------------------------------------------|-----------------------------------------|
|                                                                    | /                                                      | /////////////////////////////////////// |
| Dine funktioner Skift dit kodeord Skift dit nuværende kodeord      | Dine oplysninger<br>Check/vedligehold dine oplysninger | Skema<br>Se dine skemalagte aktiviteter |
| SMS Abonnement<br>Her kan du tilmelde dig forskellige SMS-services |                                                        |                                         |

**Step 2:** Når du har trykket på "skift dit kodeord", så kommer denne boks frem og du skal her skrive dit gamle kodeord, som er rts-nnnn (n'erne står for de sidste fire cifre i dit CPR-nummer).

Og skrive dit nye ønskede kodeord og gentag det.

Tryk nu på "skift"

| 🍯 Skift dit kode             | ord                            |  |
|------------------------------|--------------------------------|--|
| Her kan du skifte dit eksist | erende kodeord                 |  |
|                              |                                |  |
| Gammelt kodeord              |                                |  |
| Nyt kodeord                  |                                |  |
| Gentag nyt kodeord           |                                |  |
|                              | Modtag SMS med det nye kodeord |  |
|                              |                                |  |
|                              |                                |  |
|                              |                                |  |

|      | Info            |
|------|-----------------|
| ne - | Kodeord skiftet |
|      | Ok              |

Når du har trykket på skift og dit kodeord er godkendt af skolens domæne burde du få denne boks:

## Skift kodeord via SMS

Du kan også skifte dit kodeord via SMS, men dette kræver at dit mobilnummer er registreret på Studie+

Hvis dit mobilnummer ER registreret på Studie+, så sender du blot en besked med ordet "kodeord" (uden citeringstegnene) til <u>30 18 01 50</u>.

Herefter vil du modtage en SMS med et nyt kodeord, som du kan bruge til at logge ind på selvbetjening.rts.dk og ændre kodeordet til en selvvalgt kode, som du kan huske.